## **PLGrid Pilot grant**

- Pilot grant Basic Information
- Applying for PLGrid Pilot grant

## Pilot grant - Basic Information

- Pilot grant is used to test the User's need regarding the use of PLGrid Infrastructure.
- Allows instant access to the resources.
- Allows for use of 1000 CPU units and 10 GB of disk storage space in selected PLGrid centers
- Maximum time for a single task is 72 hours
- The resources of this grant can be used up to one year.
- You cannot have more than one active Pilot grant at the same time.
- Pilot grant is subject of renegotiation.
- Pilot grant is subject of Settlement.

Aplikuj

- Publications produced as a result of its use should be reported using the Settlement tab.
- The grant description, "Research purpose", "Computational readiness" and "Declared publications" should be consistent with the intended research.

## Applying for PLGrid Pilot grant

The grant application process should be started in the Grants space in the Portal.

Click New Grant in the left menu, then the PLGrid Pilot Grant tile. Use the green Apply button located below.

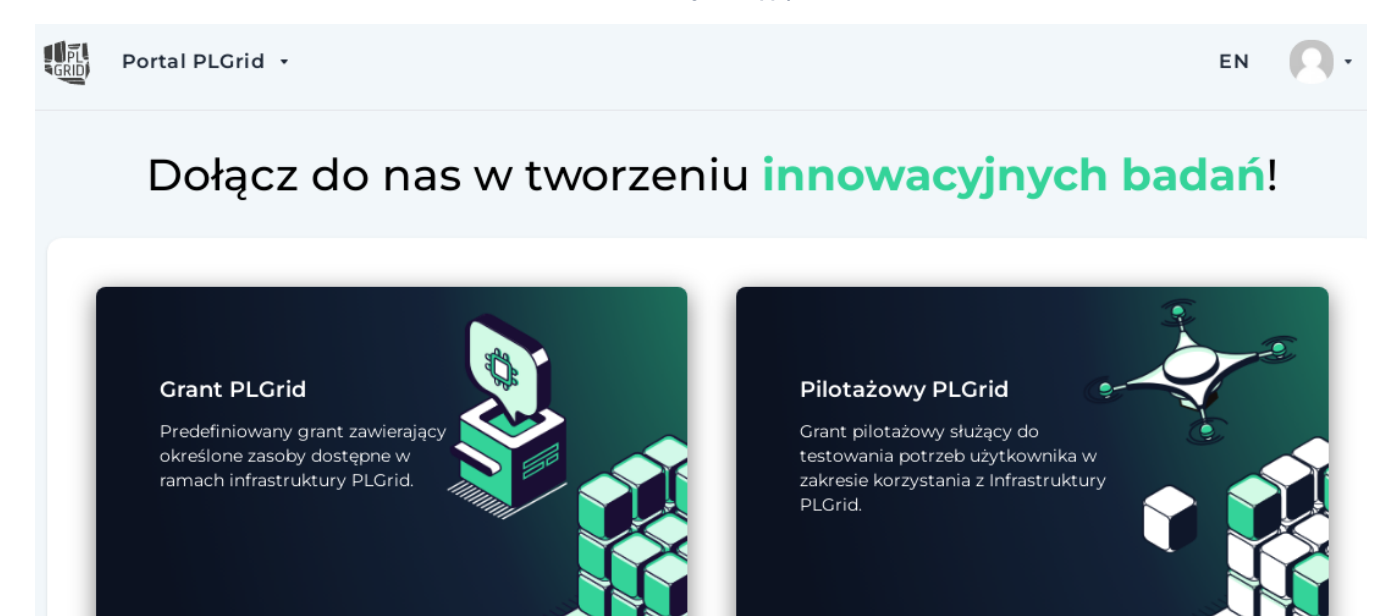

In the next step, it is necessary to specify in which Center the Pilot grant is to be activated. You need to select the specific Center and then use the **Ne xt** button.

Aplikuj

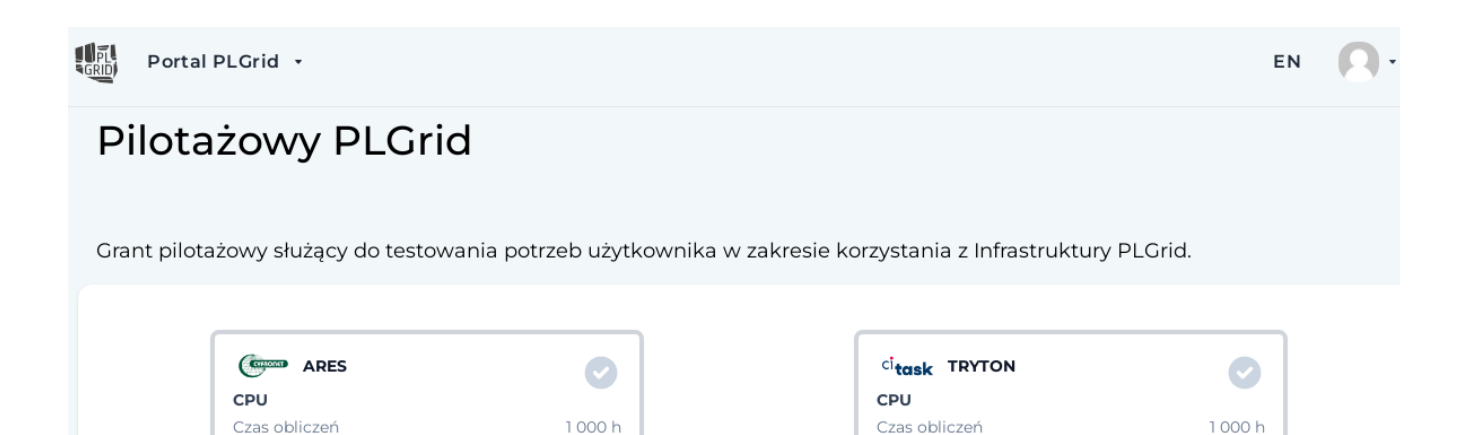

10 GB

1 000 h

10 GB

Storage

Przestrzeń danych

PCSS EAGLE

Czas obliczeń

Przestrzeń danych

CPU

Storage

10 GB

1 000 h

10 GB

In the next step, enter the basic parameters of the new grant:

HPC-STORAGE

**STORAGE-01** Przestrzeń danych

🕘 ucss BEM

Czas obliczeń

Przestrzeń danych

CPU

Storage

- Title (a concise, usually one-sentence, description of the subject of the research, containing specific features of the researched phenomenon)
- Unique identifier (ID)
- Team ID, selected from a list of existing
- Applicant's affiliation

Г

and then use the Save and Continue button to move to the next parameters selection view.

| GRED Portal PLGrid •                        |                                                                                                    | EN | ß |
|---------------------------------------------|----------------------------------------------------------------------------------------------------|----|---|
| i Informacje podstawowe<br>Tytuł grantu     | Pola oznaczone w formularzu * są polami obowiązkowymi.                                                                                                    |    |   |
| ldentyfikator grantu<br>Zespół<br>Afiliacja | Informacje podstawowe                                                                                                    |    |   |
| ∘⊕ Zasoby                                   | Czygrant jest kontynuatją grantu?                                                                                                    |    |   |
| ≔ Szczegóły grantu                          | Tytuł *<br>Mój nowy grant pilotażowy PLGrid                                                                                                    |    |   |
| Powiązane projekty<br>badawcze              | Tytuł powinien być zwięzłym, najczęściej jednozdaniowym opisem tematyki badań ( <b>od 10 do<br/>256 znaków</b> ).                                                                                               |    |   |
| []] Deklaracje publikacji                   | ldentyfikator grantu *                                                                                                    |    |   |
| 🗐 Podsumowanie grantu                       | Unikalny identyfikator grantu ( <b>od 4 do 20 znaków, tylko małe litery i cyfry bez spacji</b> ).                                                                                                    |    |   |
|                                             | Zaspół * piggbazaar v G                                                                                                    |    |   |
|                                             | zasoby HLorio są przyznawane w ramach zesporu naukowego - wszyscy jego aktywn<br>czonkowie będą mieć do nich dostęp. Można wybrać tylko zespoł w którym <b>Wnioskodawca</b><br>posiada rolę <i>Kierownika</i> . |    |   |
|                                             | Ahilacja * Akademia Ignatianum w Krakowie / Wydział Filozoficzny V                                                                                                    |    |   |
|                                             | Anuluj Zapisz i kontynuuj                                                                                                    |    |   |

An exemplary view of the Pilot Grant assumed for the ARES cluster.

After clicking Save and Continue, the resource selection view for the requested grant is displayed.

- CPU: computation time (editable)
- CPU: task execution time (editable)
- GPU: GPU cards computation time (editable)
- STORAGE (data space to be used)

In this step, select (using the buttons with a "+" symbol) the resources You are planning to use. Complete the appropriate fields and Create Allocation.

|                                | 2 weryfikacja                                                                                                    | Aktywny                                                   | 4 Roz             | liczenie grantu      | 5 Zakonczony                     |    |
|--------------------------------|----------------------------------------------------------------------------------------------------|-----------------------------------------------------------|-------------------|----------------------|----------------------------------|----|
| Zasob                          |                                                                                                    |                                                           |                   |                      |                                  |    |
| 2000                           | <i>,</i> y                                                                                                    |                                                           |                   |                      |                                  |    |
| CYFRONET                       | ACK Cyfronet                                                                                                    | Prometheus                                                |                   |                      |                                  |    |
| Zainsta<br>Pokaż v             | alowany w ACK Cyfro<br>więcej                                                                                      | onet AGH Prometheu                                        | is posiada moc ob | liczeniowa 2,65 PFLC | DPS (PetaFlops), której osiągnię | ie |
| CPU -                          | + Storage +                                                                                                    | CPU +                                                     |                   |                      |                                  |    |
|                                |                                                                                                    |                                                           |                   |                      |                                  |    |
| CYFRONET                       | ACK Cyfronot                                                                                                    | Aroc                                                      |                   |                      |                                  |    |
| 1111                           | ACK Cynonet                                                                                                    | Ares                                                      |                   |                      |                                  |    |
| Wroku                          | 2021 został uruchor                                                                                                | niony w Cyfronecie s                                      | uperkomputer Ar   | as last on zhudowa   | ny z serwerów obliczeniowych z   | D  |
| W roku<br>Pokaż v              | u 2021 został uruchor<br>więcej                                                                                    | niony w Cyfronecie s                                      | uperkomputer Ar   | es. Jest on zbudowa  | ny z serwerów obliczeniowych z   | p  |
| W roku<br>Pokaž v              | 2021 został uruchor<br>więcej                                                                                      | niony w Cyfronecie s                                      | uperkomputer Ar   | es. Jest on zbudowa  | ny z serwerów obliczeniowych z   | p  |
| W roku<br>Pokaž v<br>CPU - Szk | u 2021 został uruchor<br>więcej<br>kic                                                                             | niony w Cyfronecie s                                      | uperkomputer Ar   | es. Jest on zbudowa  | ny z serwerów obliczeniowych z   | p  |
| W roku<br>Pokaż v<br>CPU - Szk | 2021 został uruchor<br>więcej<br>kic<br>Czas obliczeń *                                                            | niony w Cyfronecie s                                      | uperkomputer Ar   | es. Jest on zbudowa  | ny z serwerów obliczeniowych z   | p  |
| W roku<br>Pokaż v<br>CPU - Szk | ACK Cyrronet<br>u 2021 został uruchor<br>więcej<br>kic<br>Czas obliczeń *                                          | niony w Cyfronecie s                                      | uperkomputer Ar   | es. Jest on zbudowa  | ny z serwerów obliczeniowych z   | p  |
| W roku<br>Pokaž v<br>CPU - Szk | kic<br>Czas obliczeń *                                                                                             | Ares                                                      | uperkomputer Ar   | es. Jest on zbudowa  | ny z serwerów obliczeniowych z   | p  |
| W roku<br>Pokaż v<br>CPU - Szk | ACK Cyrronet<br>u 2021 został uruchor<br>więcej<br>kic<br>Czas obliczeń *<br>100000<br>Maksymalny czas wyko        | niony w Cyfronecie s                                      | uperkomputer Ar   | es. Jest on zbudowa  | ny z serwerów obliczeniowych z   | p  |
| W roku<br>Pokaż v<br>CPU - Szk | ACK Cyrronet<br>u 2021 został uruchor<br>więcej<br>kic<br>Czas obliczeń *<br>100000<br>Maksymalny czas wyko<br>72  | niony w Cyfronecie s                                      | uperkomputer Ar   | es. Jest on zbudowa  | ny z serwerów obliczeniowych z   | p  |
| W roku<br>Pokaž v<br>CPU - Szk | ACK Cyrronet<br>u 2021 został uruchor<br>więcej<br>kic<br>Czas obliczeń *<br>1000000<br>Maksymalny czas wyko<br>72 | niony w Cyfronecie s                                      | uperkomputer Ar   | es. Jest on zbudowa  | ny z serwerów obliczeniowych z   | p  |
| W roku<br>Pokaż v<br>CPU - Szk | ACK Cyrronet<br>u 2021 został uruchor<br>więcej<br>kic<br>Czas obliczeń *<br>100000<br>Maksymalny czas wyko<br>72  | miony w Cyfronecie s<br>onania zadania *<br>Anuluj Stwórz | uperkomputer Ar   | es. Jest on zbudowa  | ny z serwerów obliczeniowych z   | p  |
| W roku<br>Pokaż v<br>CPU - Szk | ACK Cyrronet<br>u 2021 został uruchor<br>więcej<br>kic<br>Czas obliczeń *<br>100000<br>Maksymalny czas wyko<br>72  | miony w Cyfronecie s<br>onania zadania *<br>Anuluj Stwórz | uperkomputer Ar   | es. Jest on zbudowa  | ny z serwerów obliczeniowych z   | p  |

Resource view for the Pilot grant

After creating an allocation go Next and fill out the Grant Details.

In the next step You can add related research projects. If the grant project is not related to them, select the checkbox and Proceed further.

## Powiązane projekty badawcze

W przypadku gdy wykorzystanie zasobów Infrastruktury PLGrid w ramach grantu jest bezpośrednio powiązane z realizacją programów lub projektów badawczych wspieranych przez instytucje finansujące badania (np. NCN, NCBR, MEIN, FNP), proszę je wymienić.

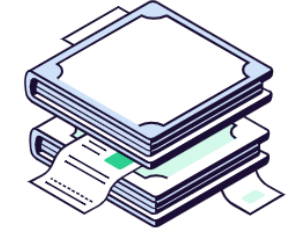

| 🕑 Realizacja grantu nie jest powiązana z innymi programami lub projektami badawczymi.                                                                                 |
|----------------------------------------------------------------------------------------------------|
| Pomiń i przejdź dalej →                                                                                                    |
| Now specify the Publication Declarations that (as You predict) will be written with the use of PLGrid Infrastructure.                                                 |
| Deklaracje publikacji                                                                                                    |
| Przewidywane publikacje o zasięgu międzynarodowym                                                                                                    |
| Przewidywane publikacje o zasięgu krajowym                                                                                                    |
| Przewidywane wystąpienia konferencyjne                                                                                                    |
| Rozprawa doktorska                                                                                                    |
| Prace dyplomowe                                                                                                    |
| Powyższe prace będą zawierać podziękowania dla PLGrid<br>Formuła podziękowań dostępna tutaj                                                                           |
| Komentarz                                                                                                    |
| Wymagany w przypadku nie zadeklarowania publikacji                                                                                                    |
| Zapisz i kontynuuj                                                                                                    |
| If the application is correctly completed, the left menu will show a check mark by each section.                                                                      |
| In the last step: Grant Summary check the required fields and Sent the grant application.                                                                             |
| ✓ Przetwarzanie danych osobowych *                                                                                                    |
| Zaznaczając to pole potwierdzasz, że grant będzie zawierał poniższe podziękowania: Dziękujemy Infrastrukturze PLGrid za grant prowadzony<br>przez ACK Cyfronet Ares.* |
| Zastosowania niekomercyjne *                                                                                                    |
| Wyślij                                                                                                    |

Once sent, the application will be passed to the Operator, who will check its correctness and forward it to the Administrator for further processing.

After the application is verified and resources are allocated, the Grant Status will change to Active.